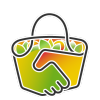

## AMAP DU HAUT POITOU : GUIDE CAMAP

Comment passer une commande sur CAMAP ?

1. Connectez-vous à <u>https://camap.amap44.org/</u>

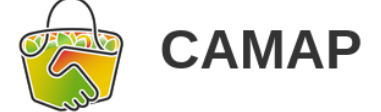

## L'application libre de gestion d'AMAP

| < Accueil Connexion   | <b>Q</b> Chercher un autre groupe |
|-----------------------|-----------------------------------|
| Se connecter          |                                   |
| Email *               |                                   |
| Mot de passe *        |                                   |
| 💄 Se connecter        |                                   |
| Mot de passe oublié ? |                                   |

2. Cliquez sur Amap du Haut Poitou - CAMAP

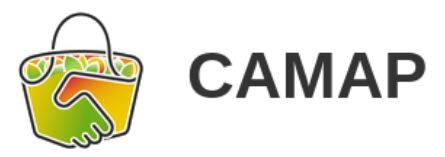

L'application libre de gestion d'AMAP

VOTEZ c'est important po

# **Bonjour Julia** !

Vous êtes membre des groupes CAMAP suivants :

Amap du Haut Poitou - CAMAP

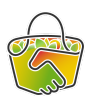

3. Les commandes ouvertes sont en tête de page, cliquez sur celle qui vous intéresse :

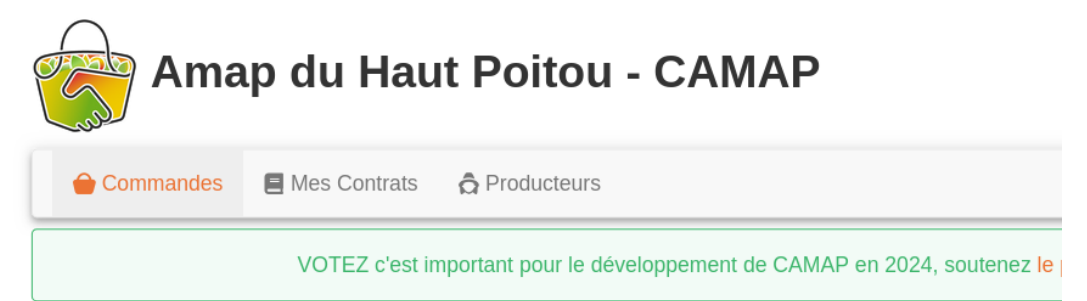

#### **Commandes ouvertes**

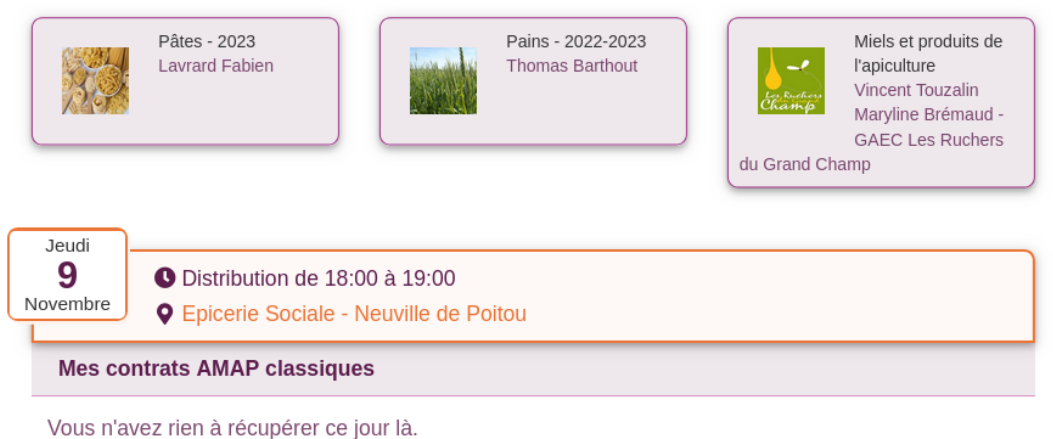

- Si c'est la première fois que vous commandez un produit, vous devez cliquer sur le bouton orange "souscrire à ce contrat" en bas de la page : Pates - 2023

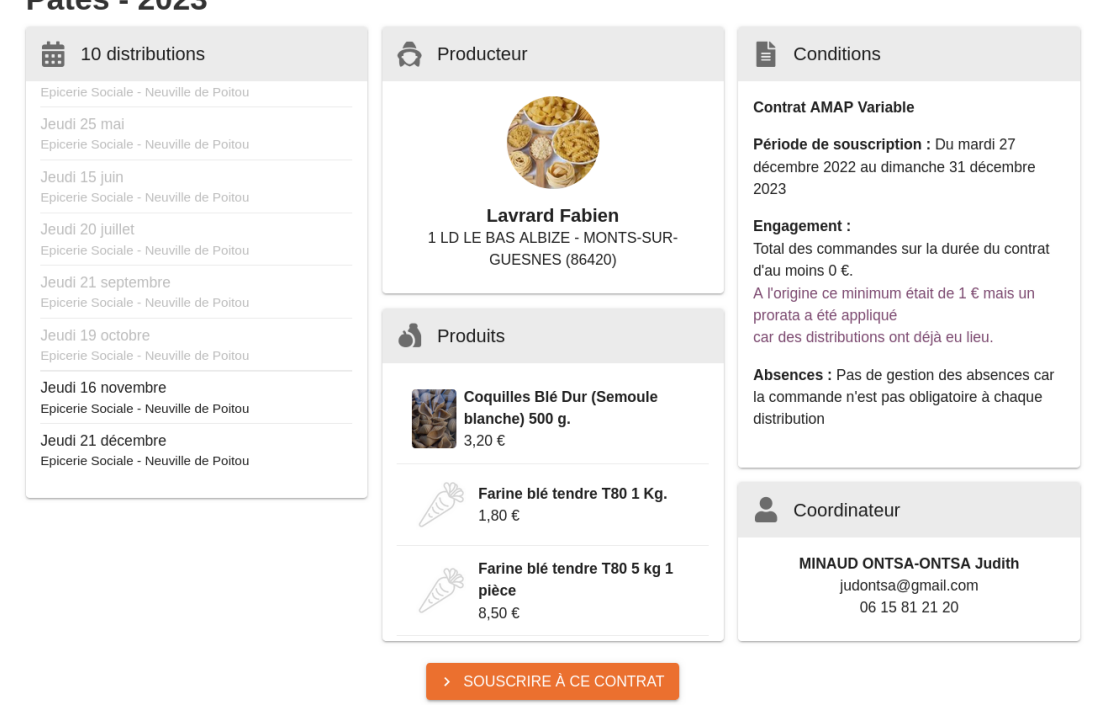

5. Choisissez ensuite la quantité des produits que vous souhaitez commander, dans la colonne de la distribution correspondante (les distributions sont grisées tant que les commandes ne sont pas ouvertes).

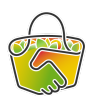

## Pâtes - 2023

| Votre souscription a bien été crée.                        |                           |                                                                                                    |
|------------------------------------------------------------|---------------------------|----------------------------------------------------------------------------------------------------|
| Modifier mes commandes                                     |                           |                                                                                                    |
| Solde paiement<br>0,00 €                                   | Jeudi 16<br>novembre 2023 | Jeudi 21<br>décembre 2023<br>©<br>©<br>© Epicerie Sociale -<br>Neuville de Poitou<br>Commande ouvre le<br>Lundi 11 décembre à<br>18h00 |
| Coquilles Blé Dur<br>(Semoule blanche)<br>500 g.<br>3,20 € | 1                         | 0                                                                                                    |
| Farine blé<br>tendre T80 1 Kg.<br>1,80 €                   | 0                         | 0                                                                                                    |
| Farine blé<br>tendre T80 5 kg<br>1 pièce<br>8,50 €         | 1                         | 0                                                                                                    |
| Farine de petit<br>épeautre 1 Kg.<br>3,80 €                | 0                         | 0                                                                                                    |
| Farine de<br>sarrasin 1 Kg.<br>2,50 €                      | 0                         | 0                                                                                                    |

#### Cliquez ensuite sur enregistrer, en bas des colonnes :

| Fusilli Blé Tendre<br>(Farine T80) 500 g.<br>2,50 €      | 0       | 0                       |
|----------------------------------------------------------|---------|-------------------------|
| Penne Grand<br>Epeautre (Farine<br>T80) 500 g.<br>3,50 € | 0       | 0                       |
| Total :                                                  | 11,70 € | 0,00 €                  |
|                                                          |         | Enregistrer             |
|                                                          |         |                         |
| <ul> <li>Ma souscription</li> </ul>                      |         |                         |
|                                                          |         |                         |
| Engagement                                               |         | Période de souscription |
|                                                          |         |                         |

Le paiement se fait au producteur le jour de la distribution, il correspond, sauf en cas de prix au poid, à ce qui est indiqué à la ligne "total".

## Ne pas faire attention à l'encart "solde de paiement", tout en bas de la page.

Vous verrez ensuite sur la page principale de CAMAP, en cliquant sur l'onglet "commandes", la liste des commandes passées par distribution.

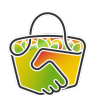

| Ama         | p du Haut Poitou - CAMAP                                                    |
|-------------|-----------------------------------------------------------------------------|
| 🔒 Commandes | 🛢 Mes Contrats 🛛 🏚 Producteurs                                              |
|             | VOTEZ c'est important pour le développement de CAMAP en 2024, soutenez le p |

#### Commandes ouvertes

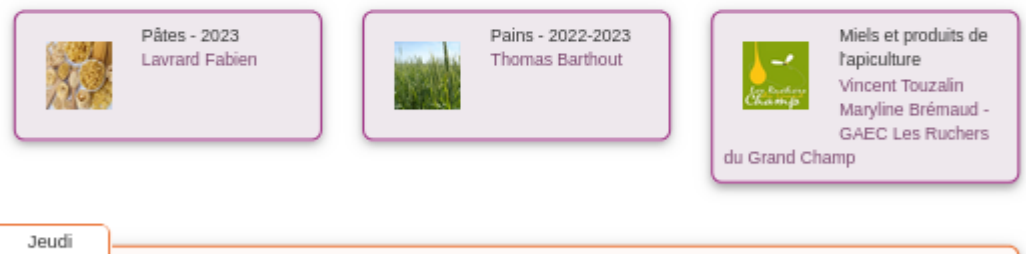

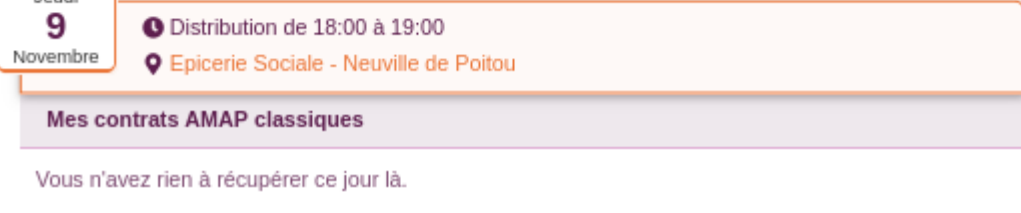

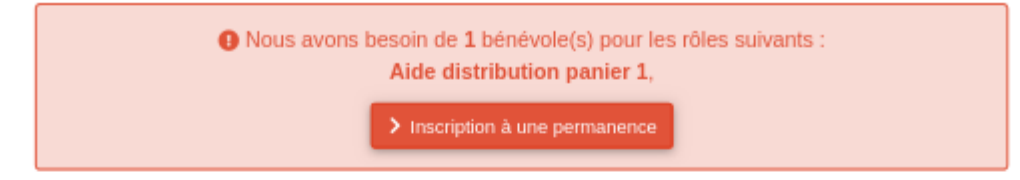

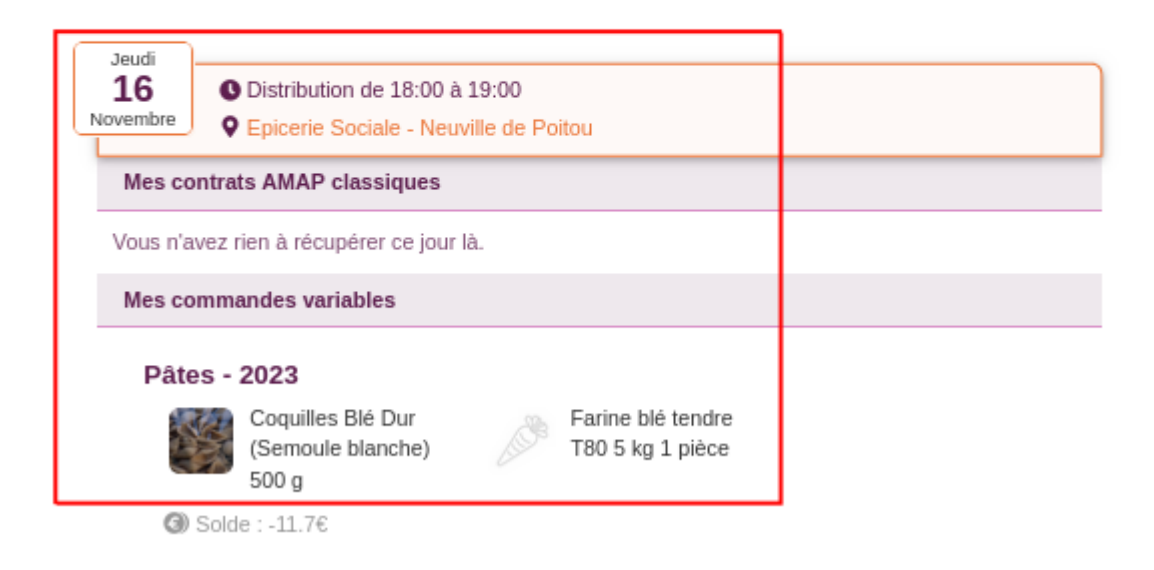